# Les bases de données : l'exemple de Chemical Abstracts à partir du site web SciFinder

Exemple de sujet de recherche : « Toxicité des résidus médicamenteux dans l'eau ».

## 1) Accéder à la base de données

Site de l'Université Paris-Sud > onglet « bibliothèques » > Consulter les bases de données > Sciences et Techniques > Chemical Abstracts.

|                                                          | FR   EN ACCÈS COMPOSANTES ▼ PRechercher sur le site OK                                                                                                    |
|----------------------------------------------------------|----------------------------------------------------------------------------------------------------|
| Comprendre le monde,<br>construire l'avenir <sup>®</sup> | IVERSITÉ   RECHERCHE   FORMATIONS   VIE ÉTUDIANTE   INTERNATIONAL   BIBLIOTHÈQUES                                                                                                    |
| Accueil > Bibliothèques > Bases de do                    | nnées Partager : f y 8* 🗢                                                                                                    |
| ACTUALITÉS >                                             | A+ A- ਵ                                                                                                    |
| SERVICE COMMUN DE LA DOCUMENTATION                       | BASES DE DONNÉES DOCUMENTAIRES                                                                                                    |
| BIBLIOTHÈQUES                                            | Service Commun de la Documentation de l'Université Paris-sud                                                                                                    |
| CATALOGUES EN LIGNE                                      |                                                                                                    |
| BASES DE DONNÉES 🗸                                       | <b>Cette page donne accès</b> aux bases de données documentaires ou bibliographiques ainsi<br>qu'aux revues en ligne. Accès par titre de la base ou par éditeur. Pour une recherche directe<br>par titre de revue, consultez également notre répertoire <b>"A to Z"</b> <sup>C"</sup> . Des renseignements |
| Bases de données<br>interdisciplinaires                  | complémentaires sont aussi disponibles sous la page dédiée aux revues.                                                                                                    |
| Droit, Economie, Gestion<br>Propriété industrielle       | Pour consulter ces ressources à l'Université, le navigateur de votre ordinateur doit être préalablement<br>configuré à notre serveur proxy (voir Aide à la configuration).                                                                                                    |
| Sciences, Techniques, Santé                              | Il est également recommandé de prendre connaissance des <b>Conditions générales d'accès</b> <sup>C</sup> aux                                                                                                    |
| Sciences humaines et sociales,<br>Staps                  | ressources électroniques. Les types et lieux d'accès autorisés dépendent des contrats de licence ; des indications précises sont données <b>ici</b> . Consultez également les actualités <sup>C</sup> sur les ressources électroniques.                                                                    |
| REVUES / PÉRIODIQUES                                     |                                                                                                    |
| LIVRES ET ENCYCLOPÉDIES EN  LIGNE                        | Bases interdisciplinaires Sciences de la vie et de la santé                                                                                                    |
| RESSOURCES PÉDAGOGIQUES DES                              | Droit Sciences et techniques<br>Économie et Gestion Sciences humaines et sociales                                                                                                    |
| CONDITIONS D'ACCÈS AUX<br>RESSOURCES ÉLECTRONIQUES       | Propriété industrielle STAPS                                                                                                    |

Vous avez alors le choix entre « accès université » et « accès distant ».

| Sciences et Techniques                                                                                                    |                                                               |                                |
|----------------------------------------------------------------------------------------------------|---------------------------------------------------------------|--------------------------------|
| Intitulés et descriptifs                                                                                                    | Accès                                                         | Domaines d'intérêt particulier |
| American chemical society (ACS) (bouquet de revues)                                                                                | accès université <sup>C°</sup><br>accès distant <sup>C°</sup> | Chimie -Pharmacie              |
| American Institute of Physics (AIP) (bouquet de revues)                                                                            | accès université <sup>Ce</sup><br>accès distant <sup>Ce</sup> | Sciences (Physique)            |
| American Mathematical Society (AMS) Journals                                                                                       | accès université 🖉                                            | Sciences (Mathématiques)       |
| American Physical Society (APS) (bouquet de revues)                                                                                | accès université <sup>C°</sup><br>accès distant <sup>C°</sup> | Sciences (Physique)            |
| Centre de Données astronomiques de<br>Strasbourg                                                                                   | accès gratuit 🖉                                               | Sciences (Astronomie)          |
| Chemical Abstracts-SciFinder-CAS<br>Attention : il est nécessaire de se<br>créer un compte <sup>CP</sup> pour accéder à SciFinder. | accès université 🕫<br>accès distant 🕫                         | Chimie - Pharmacie             |
| ERAM - Jahrbuch Database                                                                                                    | accès gratuit <sup>C*</sup>                                   | Sciences (Mathématiques)       |

L'accès « université » est disponible depuis tous les postes informatiques de l'Université à condition que le proxy documentaire soit configuré sur votre navigateur (cf. <u>http://proxy.scd.u-psud.fr/config.html</u>). Vous pouvez alors avoir accès à toutes les ressources électroniques auxquelles est abonnée l'Université sans avoir à vous identifier.

L'accès distant vous permet d'accéder au contenu des ressources depuis n'importe quel poste connecté à internet (de chez vous, par exemple). Cet accès est réservé aux étudiants et au personnel de l'Université. Vous devez alors vous authentifier avec vos identifiants et mot de passe de votre messagerie u-psud.fr. (prenom.nom et mot de passe associé).

Pour accéder à SciFinder, vous devez vous connecter avec vos identifiants choisis lors de la création de votre compte SciFinder (en cas d'oubli de l'identifiant ou du mot de passe, cliquer sur « Forgot Username or Password ? »). Si vous n'avez pas encore de compte, cliquer sur « créer un compte ».

## 2) Faire une recherche bibliographique

- Cliquer sur l'onglet « Explore References » puis « Research Topic » pour une recherche par sujet.
- Renseigner votre recherche dans la fenêtre (mots clés ou phrase simple contenant l'ensemble des concepts souhaités) puis cliquer sur « Search ».

| ♦ SciFi                                                                               | nder           |                                                             |                                                                                                    |                                                                 | Prefere<br> | nces   SciFinder Help 🔻 Sign C                                                              |
|---------------------------------------------------------------------------------------|----------------|-------------------------------------------------------------|----------------------------------------------------------------------------------------------------|-----------------------------------------------------------------|-------------|---------------------------------------------------------------------------------------------|
| Explore <b>v</b>                                                                      | Saved Searches | SciPlanner                                                  |                                                                                                    |                                                                 |             | Welcome boissel or                                                                          |
| REFERENCES                                                                            | REFERENCE      | ES: RESEARCH TOP                                            | чс 🛛                                                                                                    |                                                                 |             |                                                                                             |
| Research Topic<br>Author Name<br>Company Name<br>Document Identifie                   | er (           | medication residue<br>Examples:<br>The effect of antibiotic | es (drug residues) in wate                                                                                                    | r                                                               |             | SAVED ANSWER SETS<br>drug residues in water<br>Autosaved Reference Set<br>View All   Import |
| Patent<br>Tags                                                                        |                | Search                                                      | rch Always Show                                                                                                    |                                                                 |             | KEEP ME POSTED <sup>2</sup><br>You have no profiles.<br>Learn how to:                       |
| Chemical Structure<br>Markush<br>Molecular Formula<br>Property<br>Substance Identifie | e              | Publication Years                                           | Examples: 1995, 1995-1999                                                                                                    | , 1995-, -1995                                                  |             | Cleate keep me rosteu                                                                       |
| REACTIONS<br>Reaction Structure                                                       | •              | Document Types                                              | <ul> <li>Biography</li> <li>Book</li> <li>Clinical Trial</li> <li>Commentary</li> <li>Conference</li> <li>Dissertation</li> <li>Editorial</li> </ul> | Historical<br>Journal<br>Letter<br>Patent<br>Preprint<br>Report |             |                                                                                             |
|                                                                                       |                | Languages                                                   | Chinese<br>English<br>French<br>German<br>Italian                                                                                                    | Japanese Polish Russian Spanish                                 |             |                                                                                             |

Vous pouvez dès le départ restreindre votre recherche par année de publication, type de document ou langue par exemple.

• Choisir l'association de concepts qui vous semble la plus pertinente puis cliquer sur « Get References » pour accéder aux résultats.

| 🔷 SciF             | "inder"               | Preferences   SoFinder Help ▼                                                                                                    | Sign Out       |
|--------------------|-----------------------|----------------------------------------------------------------------------------------------------|----------------|
|                    |                       | Welcome                                                                                                    | boissel oriane |
| Explore            | Saved Search          | sciPlanner SciPlanner                                                                                                    |                |
| Research Topic "me | dication residues (dr | ug res"                                                                                                    |                |
| REFERENCES 2       |                       |                                                                                                    |                |
|                    | Sele                  | ct All Deselect All                                                                                                    |                |
|                    | -lof                  | 10 Roseasch Topis Candidates Colocted                                                                                                    | References     |
|                    |                       | 1666 references were found containing the concept "water", and either the concept "medication residues" or the<br>concept "drug residues". The concepts found were closely associated with one another.                                 | 1666           |
|                    |                       | 4005 references were found containing the concept "water", and either the concept "medication residues" or the<br>concept "drug residues". The concepts found were present anywhere (perhaps widely separated) within the<br>reference. | 4030           |
|                    |                       | 209 references were found containing the two concepts "medication residues" and "water" closely associated<br>with one another.                                                                                                    | 209            |
|                    |                       | 262 references were found where the two concepts "medication residues" and "water" were present anywhere<br>in the reference.                                                                                                    | 262            |
|                    |                       | 1474 references were found containing the two concepts "drug residues" and "water" closely associated with one<br>another.                                                                                                    | 1474           |
|                    |                       | 3804 references were found where the two concepts "drug residues" and "water" were present anywhere in the<br>reference.                                                                                                    | 3804           |
|                    |                       | 24958 references were found containing either the concept "medication residues" or the concept "drug<br>residues".                                                                                                    | 24958          |
|                    |                       | 995 references were found containing the concept "medication residues".                                                                                                    | 995            |
|                    |                       | 24156 references were found containing the concept "drug residues".                                                                                                    | 24156          |
|                    |                       | 4849365 references were found containing the concept "water".                                                                                                    | 4849365        |
|                    | G                     | et References                                                                                                    |                |

- SciFinder recherche des résultats dans la base de données Chemical Abstracts et dans Medline. Certains articles apparaissent donc en double dans la liste de résultats. Pour éliminer les doublons, cliquer sur « Tools » puis « Remove Duplicates ».
- Si les résultats sont trop nombreux, il est possible d'affiner la recherche dans la colonne de droite, onglet « Refine » :
  - en filtrant par types de publication (sélection de « Document Type » puis clic sur « Refine ») ;
  - en filtrant par langue de la publication (« language », choisir la ou les langues et confirmer en cliquant sur « Refine »);
  - en limitant aux publications les plus récentes (sélection de « Publication Year » puis confirmer en cliquant sur « Refine ») ;

| REFERENCES Ø                                                                                                    |  |  |  |  |  |
|----------------------------------------------------------------------------------------------------|--|--|--|--|--|
| Analyze Refine Categorize                                                                                                    |  |  |  |  |  |
| Refine by:<br>Research Topic<br>Author<br>Company Name<br>Document Type<br>Publication Year<br>Language<br>Database                                 |  |  |  |  |  |
| Document Type(s) Biography Book Clinical Trial Commentary Conference Dissertation Editorial Historical Journal Letter Patent Preprint Report Refine |  |  |  |  |  |

Il est aussi possible d'analyser les résultats en fonction de différents critères afin d'affiner la recherche à partir de l'onglet « Analysis » dans l'encadré de droite :

- en analysant par terme de l'index (« Index Term » et sélection du terme ou « Show more » pour avoir plus de propositions puis sélection du ou des termes et cliquer sur « Apply »);
- en analysant par type de publication (« Document Type ») ;
- ou encore en choisissant une analyse par nom de revue (« Journal Name ») ;
- ...

| SciFinder                                                                                                    | •                                                                                                    | Preferences                                                                                                    |
|----------------------------------------------------------------------------------------------------|----------------------------------------------------------------------------------------------------|----------------------------------------------------------------------------------------------------|
| Explore  Saved S                                                                                                    | earches  SciPlanner                                                                                                    | Sav                                                                                                    |
| Research Topic "medication residu                                                                                                    | es (drug resi" > references (1328) > refine "Review" (90)                                                                                                    |                                                                                                    |
| REFERENCES 2                                                                                                    | Get<br>Subs Analyze - Index Term                                                                                                    | Create K<br>Posted A                                                                                                    |
| Analyze Refine Categorize                                                                                                    | Sort by: 371 Items 0 Selected Export                                                                                                    | Answers per Pag                                                                                                    |
|                                                                                                    | Sort by: Frequency                                                                                                    | ŀ                                                                                                    |
| Index Term -                                                                                                    | Select bars to view only those references within the current answer set.                                                                                                    | stems by elec                                                                                                    |
| Drugs     44       Water Pollution     31       Wastewater treatment     21       Water purification     18       Wastewater     12       *Waster Pollutants,<br>Chemical     8       Drinking waters     8       Environmental<br>pollution     8 | ad       Drugs       44         Water Pollution       31         Wastewater treatment       21         Wastewater treatment       18         Wastewater       12         Wastewater       12         Wastewater       12         Wastewater       12         The second second | vase: CAPLUS<br>environment<br>iciency of ph<br>ys research<br>ble to oxidize<br>anced oxidn.<br>nent area<br>Wurttemberg<br>; point loads<br>ake Constance<br>oosystem, its u<br>berg.                                                                                                    |
| Water Pollutants,<br>Chemical 8<br>Environmental analysis 7<br>Show More                                                                                                    | Apply Cancel     Cancel     Cancel     Complex various complex diseases. Such phenomena are recognized for cardiovascular di     cancers, but other chronic inflammatory disorders may be also implicated. The most comm     (often also most toxic) are air pollutants (indoor and outdoor pollution) and contaminants in     compds., chem. products, heavy metals, drug residues, trans fatty acids). Complex interre                                                                                                    | Full Text Text ompds. that of iseases, respinon environment of the indication of the isease of the isease of th |

#### Une fois l'analyse effectuée, pensez à la conserver en cliquant sur « Keep analysis ».

| Explore 🔻                                                              | Saved S          | earches 🔻          | SciPlanner                                            |                                   |                                  |                       |                | Save                                         | Print      |
|------------------------------------------------------------------------|------------------|--------------------|-------------------------------------------------------|-----------------------------------|----------------------------------|-----------------------|----------------|----------------------------------------------|------------|
| ⚠ 44 references with the Index Terms Drugs are displayed Keep Analysis |                  |                    |                                                       |                                   |                                  | <u>Clear Analysis</u> |                |                                              |            |
| Research Topic "me                                                     | edication residu | ies (drug resi"    | > references (132                                     | 8) > refine "Re                   | view" (90)                       | •                     |                |                                              |            |
| REFERENCES                                                             |                  | Get<br>Substances  | Get<br>Reactions                                      | Get Rela<br>Citations             | ted 🗸 🔄 Get<br>Full              | Text 🏾 🎘 Tools 🔻      | 🐒 C            | reate Keep I <sup>,</sup><br>osted Alert     | 1e 💓       |
| Analyze Refine                                                         | Categorize       | Sort by: Accessi   | on Number 👻 🦊                                         |                                   |                                  |                       | Answer         | s per Page [ <b>20</b>                       | ] Display: |
| Annhan hu 🕄                                                            |                  | 🔲 🔻 0 of           | 90 References Selecte                                 | ed                                |                                  |                       |                | <b>                                     </b> | age: 1     |
| Index Term                                                             | <b>•</b>         | 1. Remo<br>advance | oval of <mark>residual</mark> an<br>d oxidation proce | ti-inflammatory<br>sses. A review | and analgesic p<br>९ ि Full Text | harmaceuticals from a | queous systems | by electroch                                 | remical    |

- Pour accéder à la notice bibliographique de l'article, cliquer sur son titre. A partir de cette notice, vous avez accès aux informations bibliographiques (titre de l'article, auteur, revue...), à un résumé, à de nouveaux mots clés, aux substances citées dans l'article ou encore à une bibliographie (« Get Related Citations »).
  - « Get Cited » donne accès à la liste des articles cités dans la référence sélectionnée (bibliographie);
  - « Get Citing » permet d'accéder aux articles qui citent la référence choisie ;

| Explore                                                                                                    | Saved Searches                                                                                                    | SciPlanner                                                    |                                                                                                    | Link                                                                            | Save                                                                                                    | Print                                                                                                    | Export                                                 |  |  |
|----------------------------------------------------------------------------------------------------|----------------------------------------------------------------------------------------------------|---------------------------------------------------------------|----------------------------------------------------------------------------------------------------|---------------------------------------------------------------------------------|----------------------------------------------------------------------------------------------------|----------------------------------------------------------------------------------------------------|--------------------------------------------------------|--|--|
| Research Topic "medi                                                                                                    | search Topic "medication residues (drug resi" > references (1328) > refine "Review" (90) > keep analysis "Index Term" (44) > Removal of residual anti-infla |                                                               |                                                                                                    |                                                                                 |                                                                                                    |                                                                                                    |                                                        |  |  |
| REFERENCE DETAIL                                                                                                    | Get Rela                                                                                                    | ited 🚽 📄 Get<br>5 Full Tex                                    | t                                                                                                    |                                                                                 |                                                                                                    | <b>2</b>                                                                                                    | Send to<br>SciPlanner                                  |  |  |
|                                                                                                    |                                                                                                    |                                                               |                                                                                                    |                                                                                 |                                                                                                    |                                                                                                    |                                                        |  |  |
| 1. Removal of<br>electrochemic<br>By: Feng, Ling; var                                                                                                    | f <mark>residual</mark> anti-infla<br>cal advanced oxidat<br>n Hullebusch, Eric D.; Rodrig                                                                  | mmatory and a<br>tion processes. A<br>go, Manuel A.; Esposito | nalgesic <mark>pharmaceuticals</mark> from aqueous sys<br>A review<br>), Giovanni; Oturan, Mehmet A.                                                                                                    | tems by                                                                         | <b>QUICK</b><br>0 Tags                                                                                  | LINKS<br>. 0 Comment                                                                                        | ts                                                     |  |  |
| By: Feng, Ling; Van Hullebusch, Eric D.; Kodrigo, Manuel A.; Esposico,<br>A review. Occurrence of pharmaceuticals in natural water is consid-<br>toxicol. risk on living organisms even at low concn. Low removal eff<br>requests for a more efficient technol. Nowadays research on advan<br>technologies were shown to be able to oxidize efficiently most org.; p<br>electrochem. advanced oxidn. processes (EAOPS), and in particular,<br>prospective at lab-scale level for the abatement of pollution caused I<br>reviews and discusses the effectiveness of EAOPs for the removal of<br>Indexing |                                                                                                    |                                                               | dered as an emerging environmental problem owing to their p<br>friciency of pharmaceuticals by conventional wastewater treat<br>need oxidn. processes (AOPs) have become a hot topic, becar<br>pollutants until mineralization to inorg. carbon (CO2). Among<br>"anodic oxidn." and "electro-Fenton", have demonstrated go<br>by the presence of residual pharmaceuticals in waters. This<br>of anti-inflammatory and analgesic pharmaceuticals from aq. | ootential<br>ment plants<br>ise these<br>I AOPs, the<br>od<br>paper<br>systems. | SOURC<br>Chemic<br>(Amste<br>Volume<br>Pages9<br>Journal<br>Online<br>2013<br>CODEN<br>ISSN:1<br>DOI:10 | E<br>sal Engineerii<br>228<br>44-964<br>; General Re<br>Computer Fi<br>:CMEJAJ<br>385-8947<br>.1016/j.cej.2 | ing Journal<br>erlands)<br>eview;<br>le<br>2013.05.061 |  |  |
| Section cross-refe                                                                                                    | erence(s): 72                                                                                                    |                                                               |                                                                                                    | COMPANY/ORGANIZATION<br>Laboratoire Geomateriaux et<br>Environnement (LGE)      |                                                                                                    |                                                                                                    |                                                        |  |  |
| Wastewater treatr                                                                                                    | ment                                                                                                    |                                                               |                                                                                                    |                                                                                 | Univers<br>Marne-                                                                                       | ite Paris-Est<br>la-Vallee, Fr                                                                              | . 77454                                                |  |  |
| electrooxidative; r<br>analgesic <mark>pharmac</mark><br>advanced oxidn. p                                                                                                    | removal of <mark>residual</mark> anti-inf<br>ceuticals from aq. systems<br>irocesses                                                                        | lammatory and<br>by electrochem.                              |                                                                                                    |                                                                                 | ACCES<br>2013:1<br>CAN159<br>CAPLUS                                                                     | <b>SION NUMB</b><br>078794<br>9:139313<br>5                                                                 | ER                                                     |  |  |
| Analgesics<br>Drugs                                                                                                    | Anti-inflamr                                                                                                    | natory agents                                                 | -                                                                                                    |                                                                                 | PUBLIS<br>Elsevie                                                                                       | HER<br>r B.V.                                                                                               |                                                        |  |  |

- Choisir « Get Full Text » pour aller lire l'article dans son intégralité. Cliquer ensuite sur le lien HTML pour accéder au texte si la BU est abonnée à la revue électronique correspondante.

| CAS                         | Logoff   Help   LinkSource                                                                                                    |
|-----------------------------|----------------------------------------------------------------------------------------------------|
| Full Text Opuons            | Determination of selected pharmaceutical residues in wastewater using an automated open bed solid phase microextraction system Journal of Chromatography, A (2012), 1262, 34-42. Publisher: (Elsevier B.V., ) CODEN: JCRAEY ISSN: 0021-9673. |
| • Email Reference           | Resolveur de liens                                                                                                    |
| Journal                     | Web-based document resources                                                                                                    |
| Journal of Chromatography A |                                                                                                    |
| Publisher                   |                                                                                                    |

• L'accès au texte intégral n'est pas toujours possible. Vérifiez dans l'AtoZ si la BU est bien abonnée à la revue. Si oui, repérez l'éditeur et recherchez l'article via le bouquet de revues correspondant.

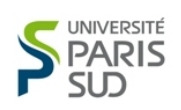

Liste des revues électroniques de l'université Paris-Sud

| Recherche par éditeur Recherche par titre                    | de revue Recherche par sujet            | Recherche avancée             | Autres ressources documentaires | Aide à l'a |
|--------------------------------------------------------------|-----------------------------------------|-------------------------------|---------------------------------|------------|
| La recherche porte ici sur les titres des revues. Attention, | les résultats donnés ne peuvent être qu | e des titres de revues (pas ( | de recherche d'articles).       |            |
| Retour à la liste complète des titres   Recherche avance     | ée                                      |                               |                                 |            |
| Parcourir:                                                   |                                         |                               |                                 |            |
| journal of chromatography                                    | Recherche                               |                               |                                 |            |
| 💿 Tous les titres 💿 Revues seulement 💿 Uniqueme              | ent les ouvrages                        |                               |                                 |            |
| Titre(s) gui contien(nen)t journal of chromatography: 4      | 4                                       |                               |                                 |            |
|                                                              |                                         |                               |                                 |            |
| Journal of chromatography A                                  |                                         |                               |                                 |            |
| Elsevier (ISTEX - Licences Nationales) 1958 - 2001           |                                         |                               | Autres liens :                  |            |
| ScienceDirect Freedom Collection (COUPERIN) 1995             | jà nos jours                            |                               | SUDOC : Localisation e          | n France   |
| Type de ressource: Journal                                   |                                         |                               |                                 |            |
| ISSN: 0021-9673 ISSN en ligne: 1873-3778                     |                                         |                               |                                 |            |
| Ealteur: Elsevier Science Limited                            | J                                       |                               |                                 |            |
| Sujet <u>Science chimic Chimie Ordanique</u>                 |                                         |                               |                                 |            |

- Il se peut aussi que l'Université ne soit pas abonnée à la revue électronique. Notez alors les références précises de l'article afin de localiser la version papier dans le catalogue du Sudoc (accès depuis le site de l'Université > onglet « bibliothèques » > « Accéder aux catalogues » > « Catalogue du Sudoc Système universitaire de documentation (nouvelle version) ») en faisant une recherche par titre de revue ou ISSN puis cliquer sur « Où trouver ce document ? ».
- Sauvegarder, imprimer ou exporter (sous format PDF par exemple) les résultats de la recherche en cliquant sur « Save », « Print » ou « Export » en haut à droite de la recherche.

| SciF                                 | linder           | ,e                               |                                                                                                    |                                                                                                    |                                                                             |                                                                        | Prefer                           | ences   SciF                              | inder Help 👻    | Sign Out                      |
|--------------------------------------|------------------|----------------------------------|----------------------------------------------------------------------------------------------------|----------------------------------------------------------------------------------------------------|-----------------------------------------------------------------------------|------------------------------------------------------------------------|----------------------------------|-------------------------------------------|-----------------|-------------------------------|
| Explore <b>v</b>                     | Saved S          | earches 🔻                        | SciPlanner                                                                                                    |                                                                                                    |                                                                             |                                                                        |                                  | Save                                      | Print           | Export                        |
| Research Topic "me                   | edication residu | es (drug resi<br>Get<br>Substanc | <ul> <li>references (1328</li> <li>Get<br/>Reactions</li> </ul>                                                                         | ) > refine "Review" (9                                                                               | 0) > keep analy<br>Get<br>Full Text                                         | rsis "Index Term"                                                      | (44) > R<br>& Cr<br>Po           | emoval of re<br>eate Keep I<br>sted Alert | esidual anti-ir | ifla<br>Send to<br>SciPlanner |
| Analyze Refine                       | Categorize       | Sort by: Acces                   | ssion Number 👻 🦊                                                                                                    |                                                                                                    |                                                                             |                                                                        | Answers                          | per Page [ <b>20</b>                      | ] Display:      | - = =                         |
| Analyze by: 🕑<br>Index Term<br>Drugs | <b>↓</b><br>44   | • O o                            | of 44 References Selected<br>noval of residual ant<br>ced oxidation proces<br>ug, Ling; van Hullebusch, E<br>chemical Engineering Journ | i-inflammatory and a<br>ses. A review Q<br>ric D.; Rodrigo, Manuel A.;<br>nal (Amsterdam. Netherland | nalgesic pharma<br>Full Text<br>Esposito, Giovanni;<br>is) (2013). 228. 944 | <b>ceuticals from aqu</b><br>Oturan, Mehmet A.<br>-964.   Lanquaqe: En | <b>ieous sys</b><br>alish. Datab | tems by el                                | age: 1          | of 3 ▶ ▶<br>cal 🎄<br>~0 😭     |

### 3) Faire une recherche par substance

 Possibilité d'effectuer une recherche par substance en cliquant sur « Explore » puis dans la rubrique « Substances », choisir la recherche par formule moléculaire (« Molecular Formula ») ou par « Substance Identifier » : taper alors le nom de la substance ou son numéro de registre CAS (n° RN). Cliquer ensuite sur « Search ».

| 🔷 SciFi                                                                                           | nder                        |                                                                                  |                                                             |
|---------------------------------------------------------------------------------------------------|-----------------------------|----------------------------------------------------------------------------------|-------------------------------------------------------------|
| Explore 🔻                                                                                         | Saved Searches -            | SciPlanner                                                                       |                                                             |
| Research Topic "med                                                                               | ication residues (drug resi | " > references (132                                                              | 28) > refine "Review" (90) > keep analysis "Index Term" (44 |
| REFERENCES                                                                                        | SUBSTAN                     | ICES: SUBSTANCE IDE                                                              | ENTIFIER 0                                                  |
| Research Topic<br>Author Name<br>Company Name<br>Document Identifi<br>Journal<br>Patent<br>Tage   | er                          | ethinylestradiol                                                                 |                                                             |
| Substances<br>Chemical Structur<br>Markush<br>Molecular Formula<br>Property<br>Substance Identifi | ier                         | Enter one per line.<br>Examples:<br>50-00-0<br>999815<br>Acetaminophen<br>Search |                                                             |
| Reaction Structure                                                                                | e                           |                                                                                  |                                                             |

Le résultat de la recherche est la fiche signalétique de la substance. Choisir « Substance Detail » pour accéder à des informations complémentaires sur la substance (structure, formule, propriétés...).

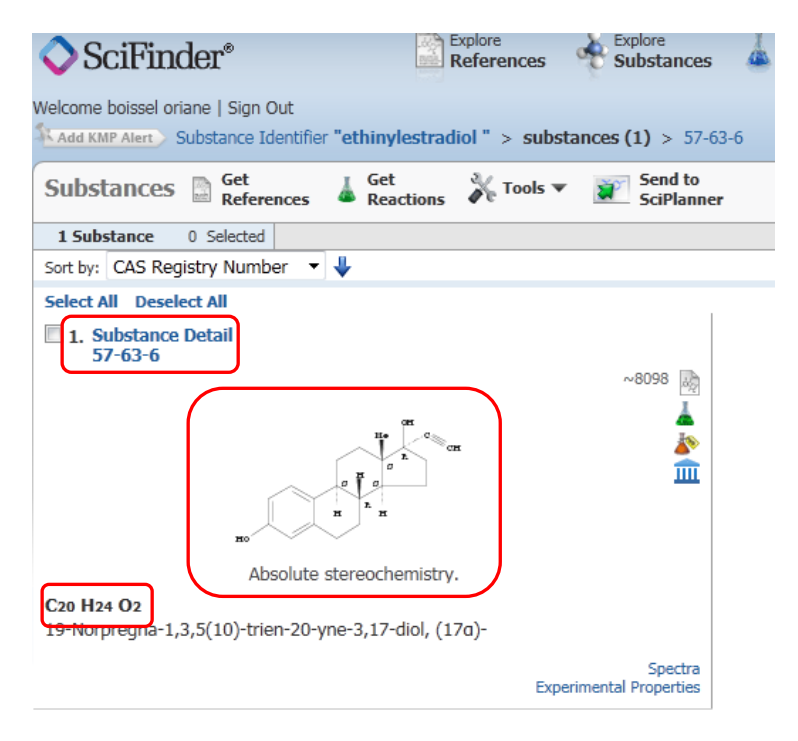

- « Get References » permet d'accéder aux articles de la base de données contenant la substance recherchée avec la possibilité de limiter les résultats selon certains critères ;
- « Get Reactions » donne accès à une liste de réactions chimiques avec la substance recherchée selon le rôle choisi (produit, réactif, réactant, solvant...) ;
- « Get Commercial Sources » pour connaître les fournisseurs commerciaux de la substance;
- « Get Regulatory Info » pour obtenir des informations réglementaires sur la susbtance recherchée ;

| ♦ SciFinder <sup>®</sup>                                                                                                    |                  |                   |                    |                                 |                  |      |
|----------------------------------------------------------------------------------------------------|------------------|-------------------|--------------------|---------------------------------|------------------|------|
| Explore  Saved Searches  SciPlanner                                                                                                    |                  |                   |                    |                                 |                  |      |
| Substance Identifie                                                                                                    | er "ethinylestra | adiol " > substar | nces (1) > 57-63-6 |                                 |                  |      |
| SUBSTANCE DETAIL 🛛                                                                                                    |                  | Get<br>Reference  | Get<br>Reactions   | Get Commercial<br>Sources       | A Get Regulatory |      |
| Return                                                                                                    |                  |                   |                    | •                               |                  |      |
| CAS Registry Number: 57-63-6<br>C20 H24 O2                                                                                                    |                  |                   |                    |                                 | Me C             | 1 cu |
| <b>19-Norpregna-1,3,5(10)-trien-20-yne-3,17-diol, (17α)-</b><br><b>19-Nor-17α-pregna-1,3,5(10)-trien-20-yne-3,17-diol (6CI,7CI,</b><br><b>8</b> CI); 17-Ethinyl-3,17-estradiol; 17-Ethinylestradiol; 17-Ethynyl-3,<br>17-dihydroxy-1,3,5-oestratriene; 17-Ethynylestra-1,3,5(10)-<br>triene-3,17β-diol; 17-Ethynylestradiol; 17-Nor-17α-pregna-1,3,5-<br>(10)-trien-20-yne-3,17-diol; 17α-Ethinyl-1,3,5(10)-estratriene-3,<br>17-diol; 17α-Ethinyl-17β-estradiol; 17α-Ethinyl-3,17-dihydroxy-<br>Δ1,3,5-estratriene; 17α-Ethinylestra-1,3,5(10)-triene-3,17β-diol;<br>17α-Ethinylestradiol; 17α-Ethinylestra-1,3,5(10)-triene-3,17β-diol;<br>17α-Ethinylestra-3,17β-diol; 17α-Ethynylestradiol; 19-Nor-<br>17α-pregna-1,3,5(10)-trien-20-yne-3,17β-diol; Acetylene<br>estradiol; Amenoron; Chee-O-Gen; Chee-O-Gen; Estoral; Estorals;<br>Estradiol, 17-ethynyl-; Ethidol; Ethinoral; Ethinylestradiol;<br>Ethinyloestradiol; Ethynylestradiol; Ethynyloestradiol;<br>Ethinyloestradiol; Ethynylestradiol; Ethynyloestradiol; Follicoral;<br>Ginestrene; Gynofen; Inestra; Linoral; Lynoral; Menolyn;<br>Microfollin; NSC 10973; Novestrol; Novinet; Oradiol; Orestralyn;<br>Palonyl; Perovex; Primogyn; Primogyn C; Primogyn M; Progynon<br>C: Proseval: Sanaestrin: neo-Estrone |                  |                   |                    | HO<br>Absolute stereochemistry. |                  |      |

Il est possible de faire une recherche en dessinant la molécule : choisir « Chemical Structure ».

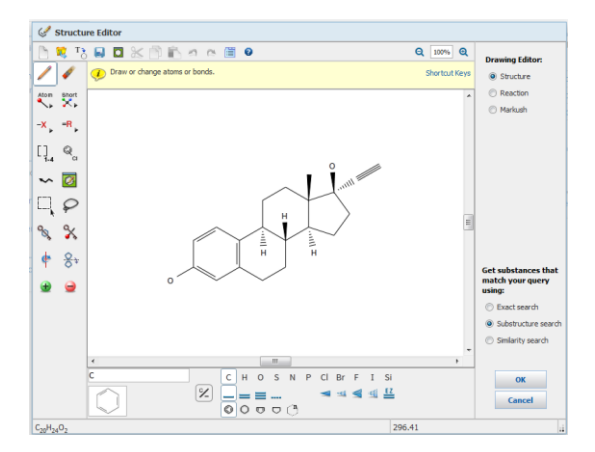

## 4) Recherche par réactions

SciFinder donne aussi la possibilité de faire une recherche par réactions en cliquant sur « Explore Reactions » grâce l'outil de dessin.